## Tworzenie wielu list

Można tworzyć wiele płyt z tą samą zawartością.

1 Wybierz "UTWÓRZ DUPLIKAT" i dotknij @.

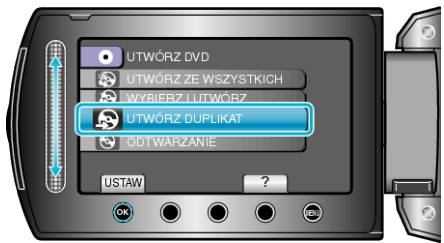

2 Wybierz nośnik, na których chcesz kopiować i dotknij  $\circledast$ .

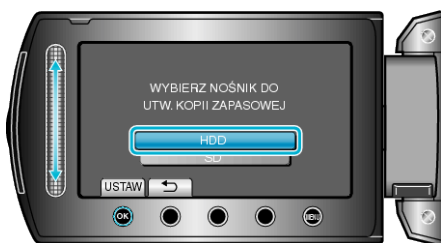

- Nośnik skopiowanego materiału zależy od modelu.
- ${\it 3}\,$  Na liście tworzenia wybierz datę tworzenia i dotknij 🛞.

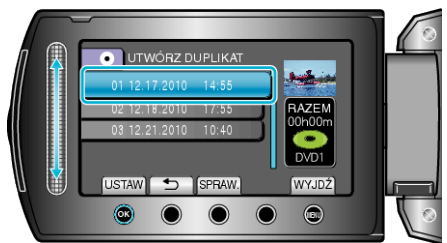

- Dotknij "SPRAW.", aby sprawdzić plik, który ma zostać skopiowany.
- 4 Wybierz "WYKONAJ" i dotknij .

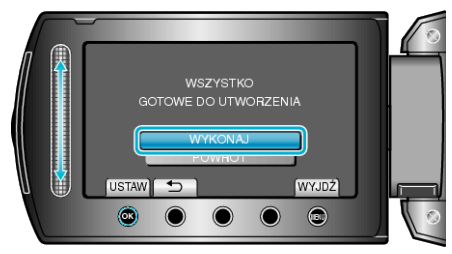

- Gdy pojawi się "WŁÓŻ NASTĘPNĄ PŁYTĘ", zmień płytę.
- 5 Po skopiowaniu, dotknij 👀.

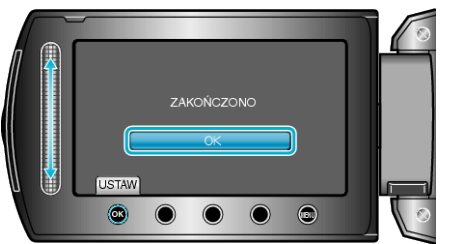

6 Zamknij monitor LCD i odłącz kabel USB.

## OSTROŻNIE:-

- Przed zakończeniem kopiowania, nie wyłączaj zasilania ani nie wypinaj kabla USB.
- Nie można skopiować plików, które podczas odtwarzania nie będą wyświetlane na ekranie indeksu.

## UWAGA:

- Aby sprawdzić utworzoną płytę, w kroku 1 wybierz "ODTWARZANIE".
- W historii tworzenia można przechowywać do 20 najnowszych danych.